Instructions for Foreign Applicants to Operate with a Personal Account of Student Entering the 1st Year Training under the Bachelor's Program, Specialty

## Step 1

Before you start working with the online applicant registration system (personal account) and submit documents to the Rostov State Medical University for training, you need to prepare scanned copies of the following documents: identity Document of a foreign citizen

- Identity Document of a foreign citizen, visa, registration, as well as translation and a notarized copy of the identity document, visa, registration, as well as a translated notarized copy of the identity document.
- 2. Certificate of General Secondary Education and its translation;
- 3. Recognition Certificate of the Document of education, or Express Analysis of the Document of education (if available);
- 4. Medical Certificate (if available);
- 5. Documents confirming individual achievements, only for foreign citizens who finished High school in the Russian Federation and obtain a Certificate of General Secondary Education of the Russian Federation sample (if available).

The volume of each downloaded documents should be no more than 2 megabytes in size. These documents must be saved in PDF or JPG format. If you need to archive documents, use ZIP or RAR archivers.

In order to be registered in the applicant's personal account, you must have an e-mail address (e-mail), which will receive a link to confirm your registration, as well as the other information.

Step-by-step instruction:

| Информация для поступ<br>Ува<br>Дистанц                                                                                                    | ающих                                                                                                    |                                                                                                    |  |  |
|----------------------------------------------------------------------------------------------------|----------------------------------------------------------------------------------------------------|----------------------------------------------------------------------------------------------------|--|--|
| Ува<br>Дистанц                                                                                                    |                                                                                                    | Для слабовидящих:                                                                                           |  |  |
| Дистанц                                                                                                    | жаемые поступающие!                                                                                                    | Переключить на высокую                                                                                      |  |  |
|                                                                                                    | ионная подача документов.                                                                                                    | Переключить на увеличенный                                                                                  |  |  |
| Электронная цифровая                                                                                                    | подпись для подачи документов не требуется!                                                                                                    | шрифт                                                                                                    |  |  |
| ІЕЦИАЛИТЕТ, БАКАЛАВРИАТ:                                                                                                    |                                                                                                    | Новости                                                                                                    |  |  |
| <b>1</b> я подачи заявления и докумен                                                                                                    | ітов онлайн при поступлении <u>нажмите тут</u>                                                                                                    | 05.02.2020                                                                                                  |  |  |
| сылка доступна с понедельника по<br>іходные дни).                                                                                                    | пятницу с 9-00 до 15-00; суббота, воскресенье —                                                                                                    | День открытых дверей<br>переносится!                                                                        |  |  |
| нструкция для подачи заявленн<br>акалавриат, специалитет).                                                                                                    | Проведение дня открытых двереи в<br>РостГМУ переносится на более поздн<br>сроки. О дате его проведения будет<br>сообщено дополнительно. По вопрост<br>поступления граждан на обучение по                                                                                                    |                                                                                                    |  |  |
| НОСТРАННЫЕ ГРАЖДАНЕ (СПЕІ                                                                                                    | ЦИАЛИТЕТ, БАКАЛАВРИАТ):                                                                                                    | программам высшего образования<br>(бакалавриат, специалитет,<br>магистратира) и сполного                    |  |  |
| ія подачи заявления и докумен                                                                                                    | тов онлайн при поступлении нажмите тут                                                                                                    | профессионального образования Вы<br>можете обратиться по телефону []                                        |  |  |
| <u>іструкция для подачи заявления и</u><br>ециалитет)                                                                                                    | <u>документов по высшему образованию (бакалавриат,</u>                                                                                                    | 19.12.2019                                                                                                  |  |  |
| structions for Foreign Applicants to 0<br>ar Training under the Bachelor's Pro                                                                                                    | «Университетская суббота»<br>стоматологического и<br>фармацевтического факультет<br>состоится 21 декабря 2019 г.                                                                                                    |                                                                                                    |  |  |
| 1 × × × 0.5                                                                                                    |                                                                                                    |                                                                                                    |  |  |
| <ul> <li>у ростовскии государственный м x</li> <li>→ C</li> <li>(i) Не защищено   176.213.140.1</li> </ul>                                                                                                    | Онлайн-регистрация × +<br>97:9100/app;jsessionid=B0A4944D3FD46674551693112E42DB04?bc=c1fa3ea40287a1                                                                                                    | 1d2a2de 🖈 🖪 🚺 🗯                                                                                             |  |  |
| <ul> <li>у ростовскии государственный х у Главная</li> <li>→ С <ol> <li>⊕ Не защищено   176.213.140.1</li> </ol></li></ul> Онлайн-регистрация абитуриент                                                                                                    | Онлайн-регистрация × +<br>97:9100/app;jsessionid=B0A4944D3FD46674551693112E42DB04?bc=c1fa3ea40287a1<br>ОВ                                                                                                    | ld2a2de ጵ 🛕 🚺 🌲 😧<br>🔒 Войти<br>+Ю Регистрац                                                                |  |  |
| у ростовскии государственный х ♀ Главная<br>- → С ④ Не защищено   176.213.140.1<br>Онлайн-регистрация абитуриент                                                                                                    | Онлайн-регистрация × +<br>97:9100/app;jsessionid=B0A4944D3FD46674551693112E42DB04?bc=c1fa3ea40287a1<br>ОВ<br>одитесь на сайте приемной комиссии РостГМУ                                                                                                    | ld2a2de 🖈 🖪 🔳 🗰 🄗<br>🔒 Войти<br>+Ф Регистрац<br>С                                                           |  |  |
| <ul> <li>ростовский государственный х ♀ Главная</li> <li>→ С ○ Не защищено   176.213.140.1</li> <li>Эпавная</li> <li>Здравствуйте! Вы нахо</li> <li>Здесь вы можете:</li> </ul>                                                                                                    | Онлайн-регистрация × +<br>97:9100/app;jsessionid=B0A4944D3FD46674551693112E42DB04?bc=c1fa3ea40287a1<br>ОВ<br>одитесь на сайте приемной комиссии РостГМУ                                                                                                    | Ld2a2de 🖈 🛯 🚺 🗭<br>🔒 Войти<br>+) Регистрал<br>1<br>1<br>1<br>1<br>1<br>1<br>1<br>1<br>1<br>1<br>1<br>1<br>1 |  |  |
| <ul> <li>ростовскии посударственный х ♀ Главная</li> <li>→ С ④ Не защищено   176.213.140.1</li> <li>Эплавная</li> <li>Эплавная</li> <li>Эплавная</li> <li>Эдравствуйте! Вы нахо</li> <li>Эдесь вы можете:</li> <li>ознакомиться с информаци</li> <li>подать заявление о приема</li> <li>пороверить свое полжение</li> <li>пороверить свое полжение</li> <li>пороверить свое полжение</li> <li>пороверить свое полжение</li> </ul> | Онлайн-регистрация × +<br>97:9100/app;jsessionid=B0A4944D3FD46674551693112E42DB04?bc=c1fa3ea40287a1<br>ов<br>одитесь на сайте приемной комиссии РостГМУ<br>ей о приеме в нашу образовательную организацию;<br>онлайн;<br>в рейтинге;<br>улительная испытаний.                                                         | Ld2a2de ☆ 🛛 🖬 🔅 🥹                                                                                           |  |  |
| ростовскии посударственный №                                                                                                    | Онлайн-регистрация × +<br>97:9100/арр;jsessionid=B0A4944D3FD46674551693112E42DB04?bc=c1fa3ea40287a1<br>ов<br>идитесь на сайте приемной комиссии РостГМУ<br>ей о приеме в нашу образовательную организацию;<br>силайн;<br>в рейтинге;<br>упительных испытаний.<br>сайта, <u>войдите</u> или <u>зарегистрируйтесь</u> . | Цd2a2de ☆ ▲ ■ ★ Ө                                                                                           |  |  |
| <ul> <li>ростовскии посударственный х ♀ Тлавная</li> <li>→ С ④ Не защищено   176.213.140.1</li> <li>Онлайн-регистрация абитуриент</li> <li>Здравствуйте! Вы нахо</li> <li>Здесь вы можете:</li> <li>ознакомиться с информаци<br/>подать заявление о приеме</li> <li>проверить свое положение вст</li> <li>чтобы получить доступ к функциям</li> </ul>                                                                             | Онлайн-регистрация × +<br>97:9100/арр;jsessionid=B0A4944D3FD46674551693112E42DB04?bc=c1fa3ea40287a1<br>ов<br>одитесь на сайте приемной комиссии РостГМУ<br>ей о приеме в нашу образовательную организацию;<br>онлайн;<br>в рейтинге;<br>упительных испытаний.<br>сайта, войдите или зарегистрируйтесь.                | Цd2a2de ☆ 🛛 🖬 🔅 🥹                                                                                           |  |  |

| Я ростовский государственный м 🗙 🎯 Регистрация   Онлай                        | ін-регистра 🗙 🕂                                                                                                 | -                     | -       | -                |                              |                 | X        |
|-------------------------------------------------------------------------------|----------------------------------------------------------------------------------------------------|-----------------------|---------|------------------|------------------------------|-----------------|----------|
| ← → С  ⊕ Не защищено   176.213.140.197:9100/а                                 | pp?bc=332f7ed3f884c882eddcdddadfbbaa12&service=bcs&site=353                                                     | 3985847692            | ☆       | A i              | *                            | θ               | :        |
| Онлайн-регистрация абитуриентов                                               |                                                                                                    |                       |         |                  | A <u>Boi</u><br>● <u>Per</u> | іти<br>истраци: | <u>я</u> |
| Главная<br>Списки<br>Списки<br>Списки<br>Сокументы<br>Документы<br>Контакты   | Регистрация                                                                                                    | Powered               | l by Ta | © P<br>Indem Un  | остГM<br>iversi              | IУ<br>ty        |          |
| ← → С ▲ Не защищено   176.213.140.197:9100/ар Онлайн-регистрация абитуриентов | p?bc=676ddf4747302a8897b87cc220e5b3a9&service=bcs&site=3539                                                     | 1858476 <del>Ov</del> | ☆ 【     | N 11<br>A<br>+0  | Войти<br>Регист              | 9 :<br>8011641  |          |
| Главная<br>Списки<br>Списки<br>Документы                                      | Войти в систему<br>Логин (адрес электронной почты) *<br>Пароль *<br>Забыли пасоль? Зарегистрироваться Вход<br>С |                       |         |                  |                              |                 |          |
| Контакты                                                                      |                                                                                                    | Powered b             | y Tand  | © Poc<br>em Univ | тГМУ<br>ersity               |                 |          |
|                                                                               |                                                                                                    |                       |         |                  |                              |                 |          |

| Онлайн              | -регистрация абитуриентов                                                                                                    |
|---------------------|----------------------------------------------------------------------------------------------------|
| <u>)</u><br>Главная | Здравствуйте! Вы находитесь на сайте приемной комиссии РостГМУ                                                                                                    |
| Заяви ие            | <ul> <li>Здесь вы можете:</li> <li>ознакомиться с информацией о приеме в нашу образовательную организацию;</li> <li>подать заявление о приеме онлайи;</li> <li>проверить свое положение в рабтигне;</li> <li>посмотреть расписание вступительных испытаний.</li> </ul> |
| Поиск               |                                                                                                    |
| Документы           | © PocrfMY<br>Powered by Tandem University                                                                                                    |

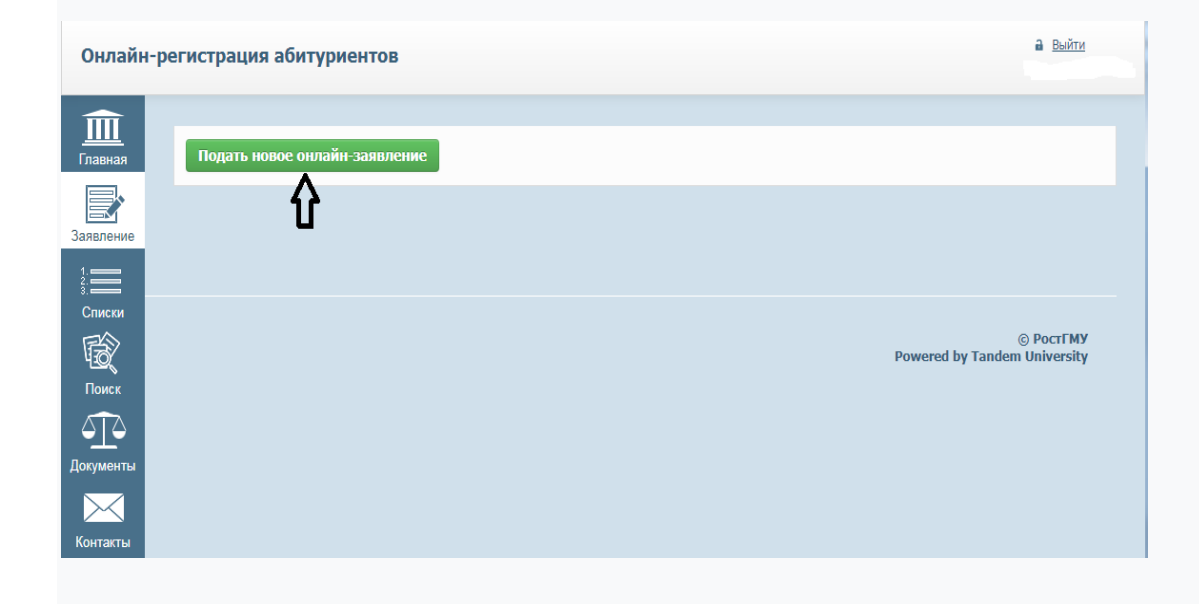

| Глариая     | Основные данные - Шаг 1                                                                                                    |
|-------------|----------------------------------------------------------------------------------------------------|
| macmax      |                                                                                                    |
|             |                                                                                                    |
| Заявление   | И даю свое согласие на обработку своих персональных данных                                                                                                    |
|             | Я уже получил(а) образование 📓                                                                                                    |
|             | • Среднее общее образование                                                                                                    |
| Списки      | С Среднее профессиональное образование                                                                                                    |
| EA          |                                                                                                    |
| HO (        | Biculiee of passagene - Circumenter, nei niciper ype     Biculiee of passagene - Inductore exclusione biculiee kaanudukalluu                                                                                                    |
| Поиск       |                                                                                                    |
|             | Я хочу поступать на ооразовательные программы                                                                                                    |
|             | • Программы оакалавриата, специалитета                                                                                                    |
| Документы   | Я сдавал(а) ЕГЭ по предметам 🔟                                                                                                    |
|             | Русский язык баллов год сдачи                                                                                                    |
|             |                                                                                                    |
| Контакты    | Химия Баллов Год сдачи                                                                                                    |
|             | Биология баллов год сдачи                                                                                                    |
|             |                                                                                                    |
|             | Участие в олимпиаде школьников                                                                                                    |
|             | У меня есть особые права                                                                                                    |
|             | У меня есть преимущественное право зачисления                                                                                                    |
|             | Эльзаключал(а) договор о целевом очучении                                                                                                    |
|             | Прошу допустить к участию во вступительных испытаниях, проводиных гостгить саностоятельно                                                                                                    |
|             |                                                                                                    |
|             |                                                                                                    |
|             |                                                                                                    |
|             | С Химия баллов год сдачи                                                                                                    |
|             | Биология баллов год сдачи                                                                                                    |
| Главная     |                                                                                                    |
|             | Участие в олимпиаде школьников                                                                                                    |
|             | У меня есть особые права                                                                                                    |
| Заявление   | □ У меня есть преимущественное право зачисления                                                                                                    |
| 1.          | □ Я заключал(а) договор о целевом обучении                                                                                                    |
|             | Прошу допустить к участию во вступительных испытаниях, проводимых РостГМУ самостоятельно                                                                                                    |
| Списки      | В соответствии с Правилами приема, право на участие во вступительных испытаниях по программам бакалавриата/специалитета имеют следующие категории аб                                                                                                    |
| <b>B</b>    | <ul> <li>a) deta-unego inder unger, meso under,</li> <li>a) deta-unego inder unger, meso under,</li> </ul>                                                                                                    |
| Поиск       | в) лица, которые получили документ о среднем общем образовании в течение одного года до дня завершения приема документов и вступительных испытаний вка<br>указании в пориод этотсятии приня политориими и техновой этотсятии по образователи и пораторитории со документов и вступительных испытаний вка<br>и пораторитории и приня политории пораториими и техновой этотсятии по образователи и пораторитории со документов и<br>в ступители и поратории со документов и пораториими по образователи и пораторитории со документов и вступительных испытаний вка<br>и поратории со документов и вступительной от поратории по образователи и поратории со документов и вступительных испытаний вка<br>и поратории со документов и вступительной от поратории поратории поратории со документов и вступительных испытаний вка<br>и поратории поратории со документов и поратории и поратории поратории поратории со документов и вступительных и<br>и поратории со документов и вступительной от поратории поратории поратории поратории со документов и вступительных испытаний вка-<br>как и поратории со документов и вступительной от поратории поратории поратории поратории со документов и вступительных и поратории со документов и вступительных и поратории со документов и вступительных и поратории со документов и вступительных и поратории со документов и вступительной и поратории со документов и вступительных и поратории со документов и вступительной и поратории со документов и вступительной и поратории со документов и вступительной и поратории со документов и<br>и поратории со документов и вступительной и поратории со документов и поратории со документов и вступительной и поратории со документов и вступительной и поратории со документов и поратории со документов и поратории со документов и поратории со документов и поратории со документов и поратории со документов и поратории со документов и поратории со документов и поратории со документов и поратории со документов и поратории со документов и поратории со документов и поратории со докум<br>В поратори со документов и поратори и поратории с |
|             | аттесталонные протейлования создавствиих одзакования и не созвание съз в Акраиния целирания создано собего собего                                                                                                    |
| $\triangle$ | <ul> <li>г) лица, которые получили документ о среднем профессиональном образовании, либо о высшем образовании.</li> </ul>                                                                                                    |
| Документы   | Основание для сдачи ВИ по материалам образовательной организации                                                                                                    |
|             | Иностранные граждане                                                                                                    |
| $\times$    | 🗌 Русский язык                                                                                                    |
| Контакты    | 🗹 Химия                                                                                                    |
|             | 🗹 Биология                                                                                                    |
|             |                                                                                                    |

Далее Отменить

# NextStep 2.

It should be noted by ticking / unchecking the "Checkboxes" in the corresponding boxes on the basis of training "By agreement", since all foreign students can study only on the commercial basis. It is important to do procedure for the further selection of contest groups. Then, after putting a "Checkmark" in the "All contests" box, you proceed to the choice of the competitive groups (Specialties) for which you want to enter the University (it is very important to remember that you can choose no more than three specialties. Carefully choose the competitive groups intended for foreign citizens and stateless persons. After filling in all the relevant sections, you must click the "Next" button and set your preferred priority for the selected contest groups and click the "Next" button again.

|                                             | экзамены по всем вступительным испытаниям                                |                                                                                                    |                                                           |                                |                  |                     |
|---------------------------------------------|--------------------------------------------------------------------------|----------------------------------------------------------------------------------------------------|-----------------------------------------------------------|--------------------------------|------------------|---------------------|
| Выберите направле                           | ения подготовки (специальности                                           | і) и конкурсы, отметив их флажкам                                                                          | ии в таблицах ни                                          | же                             |                  |                     |
| 31.05.01 Лечебное дело                      | (специальность ВО), очная форма обучен                                   | я                                                                                                    |                                                           |                                |                  |                     |
| Филиал                                      | Подразделение                                                            | Направленность (профили, специализации)<br>и характеристики обучения                                       | Набор<br>вступительных<br>испытаний                       | Вид приема                     | Число<br>мест    | Подано<br>заявлений |
| Головная организация (г.<br>Ростов-на-Дону) | Лечебно-профилактический факультет                                       | 31.05.01 Лечебное дело:<br>Лечебное дело (ЛДО), очн, 6 лет, на базе<br>соо, ЛПФ                            | Русский язык (зач.<br>балл - 36)<br>Биология (зач.        | общий конкурс<br>(бюджет)      | <mark>4</mark> 8 | 218                 |
|                                             |                                                                          |                                                                                                    | балл - 36)<br>Химия (зач. балл -<br>36)                   | общий конкурс<br>(по договору) | 125              | 126                 |
| Головная организация (г.<br>Ростов-на-Дону) | Факультет по обучению иностранных<br>студентов, ординаторов и аспирантов | 31.05.01 Лечебное дело Иностранцы:<br>Лечебное дело иностранцы (ДЛОИ), очн, 6<br>лет, на базе соо, ФОИСОиА | Биология (зач.<br>балл - 36)<br>Химия (зач. балл -<br>36) | общий конкурс<br>(по договору) | 60               | 16                  |
| Головная <mark>организация</mark> (г.       | Факультет по обучению иностранных                                        | 31.05.01 Лечебное дело иностранцы                                                                          | Биология (зач.                                            | общий конкурс                  | 60               | 0                   |

#### Step 3.

Fill in the following information in the appropriate cells:

- Full Name;

- data of an identity document (passport): series, number, by what organization and when it was issued, unit code; information is also filled in the field (male or female), date of birth, place of birth, registration address (most of this data must be taken from the passport and filled according what is written in it; the registration address is filled in starting from the country, city or district, street, house, apartment (if available)).

- data of the Document of education (country of obtaining the education, settlement, name of the educational organization that issued the relevant document, type of document, series and its number, date of issue, year of graduation;

- then put down a "tick" if you need a place to live in a student hostel during the training period;

- further marked with "ticks" the individual achievements of the applicant (if available, only for foreign citizens and stateless persons who finished school in the Russian Federation);

- further, information about the nearest relatives is filled in the appropriate cells at the applicant's request;

- further, the contact information of the applicant is to be filled in (the default email address is that one from which registration was completed, the contact phone numbers must be entered carefully for subsequent possible communication with the applicant);

- Further, if the registration address does not coincide with the address of your residence, it is necessary to remove the corresponding "checkmark" and enter the address of your actual residence;

| în                     |                                  |                      |                      |                    |  |  |  |  |
|------------------------|----------------------------------|----------------------|----------------------|--------------------|--|--|--|--|
| <br>Главная            | Заполнение анкеты - Ша           | ir 3                 |                      |                    |  |  |  |  |
|                        | ФИО                              |                      |                      |                    |  |  |  |  |
| заявление              | Фамилия *                        | Имя *                | Отчество             |                    |  |  |  |  |
| Списки                 |                                  |                      |                      |                    |  |  |  |  |
| Ч <u>а</u> ск<br>Поиск | Удостоверение личности           |                      |                      |                    |  |  |  |  |
|                        | Тип удостоверения *              | Серия                | Номер *              | Гражданство *      |  |  |  |  |
| Документы              | Кем выдано удостоверение 🔝       |                      | Код подразделения    | Дата выдачи *      |  |  |  |  |
| Контакты               | Пол *                            | Дата рождения *      | Место рождения 😰     |                    |  |  |  |  |
|                        | Last name (Фамилия)              | First name (Имя)     |                      |                    |  |  |  |  |
|                        |                                  |                      |                      |                    |  |  |  |  |
|                        | Адрес регистрации                |                      |                      |                    |  |  |  |  |
|                        |                                  |                      |                      |                    |  |  |  |  |
|                        |                                  |                      |                      |                    |  |  |  |  |
|                        |                                  |                      |                      |                    |  |  |  |  |
| <u></u>                | Документ о полученном о          | образовании          |                      |                    |  |  |  |  |
|                        | Страна *                         | Q                    | Населенный пункт * 🔝 |                    |  |  |  |  |
| Заявление              | Образовательная организация * 😰  |                      |                      |                    |  |  |  |  |
| 3. ——<br>Списки        | Вид документа *                  |                      |                      |                    |  |  |  |  |
| Ŕ                      | Номер *                          | ~                    |                      |                    |  |  |  |  |
|                        | Дата выдачи                      | Год окончания *      |                      |                    |  |  |  |  |
| Документы              | Степень отличия                  |                      |                      |                    |  |  |  |  |
| Контакты               |                                  |                      |                      |                    |  |  |  |  |
|                        | Общежитие                        |                      |                      |                    |  |  |  |  |
|                        | Иуждаюсь в общежитии             |                      |                      |                    |  |  |  |  |
|                        |                                  |                      |                      |                    |  |  |  |  |
| <b>m</b>               | Ближайший родственник            | c.                   |                      |                    |  |  |  |  |
| <br>Главная            | Степень родства                  | Фамилия              | Имя                  | Отчество           |  |  |  |  |
| Заявление              | Место работы                     |                      | Должность            | Контактный телефон |  |  |  |  |
|                        |                                  |                      |                      |                    |  |  |  |  |
| Списки                 | Контактные данные                |                      |                      |                    |  |  |  |  |
| Поиск                  | E-mail *                         | Контактный телефон * | Мобильный телефон    | Рабочий телефон    |  |  |  |  |
| Документы              |                                  |                      |                      |                    |  |  |  |  |
| $\sim$                 | Адрес проживания                 |                      |                      |                    |  |  |  |  |
| Контакты               | И Проживаю по адресу регистрации |                      |                      |                    |  |  |  |  |
|                        | Основной иностранный я           |                      |                      |                    |  |  |  |  |
|                        | Язык                             |                      |                      |                    |  |  |  |  |
|                        | Английский                       |                      |                      |                    |  |  |  |  |

### Next Step 4.

Attach the appropriate scanned electronic copies of the documents:

- Passport (original and translation); visa and registration on both sides (required)
- Certificate of education (original and translation)
- Certificate of recognition of the Document of education or Express Analysis of the Document on education (if available);

- after attaching the relevant documents, you must click the button "Send application to the selection committee" and your online application number and its summary will be displayed in your personal account.

After your sending an online application to the admission committee, the technical secretariat will check it for completeness and send to your email address an application form for printing it on your printer, sign it, scan it and send it back to the University admission committee to the same email address from which it came (if you have questions about the information specified by you in the application for admission or the documents attached to it, you contact the technical secretaries of the admission committee to clarify the relevant information).

#### Phone of the selection committee: 8-989-729-43-97

(weekdays from 9-00 to 15-00, Saturday, Sunday - days off)